### APPLICANT GUIDANCE

# Copy content from an approved EoI to the full application form

Version 1.0

Users of the Online Monitoring System (OMS) can make use of this guidance when transiting from the approved expression of interest to preparing the full application. This procedure is carried out by the project owner.

**Project owner:** The user that starts an application form is called "Project Owner" and this is the user that is ultimately responsible for the application (and later on the project). It is only the Project Owner who can mark the application for as complete, and hereby make it ready for the Authorised Signatory to sign and submit it.

**NOTE:** This procedure is only functional for project owners who has an approved Expression of Interest in the OMS.

#### STEP 1

The project owner logs into the OMS and navigates to "My projects" in the menu on the left side of the window.

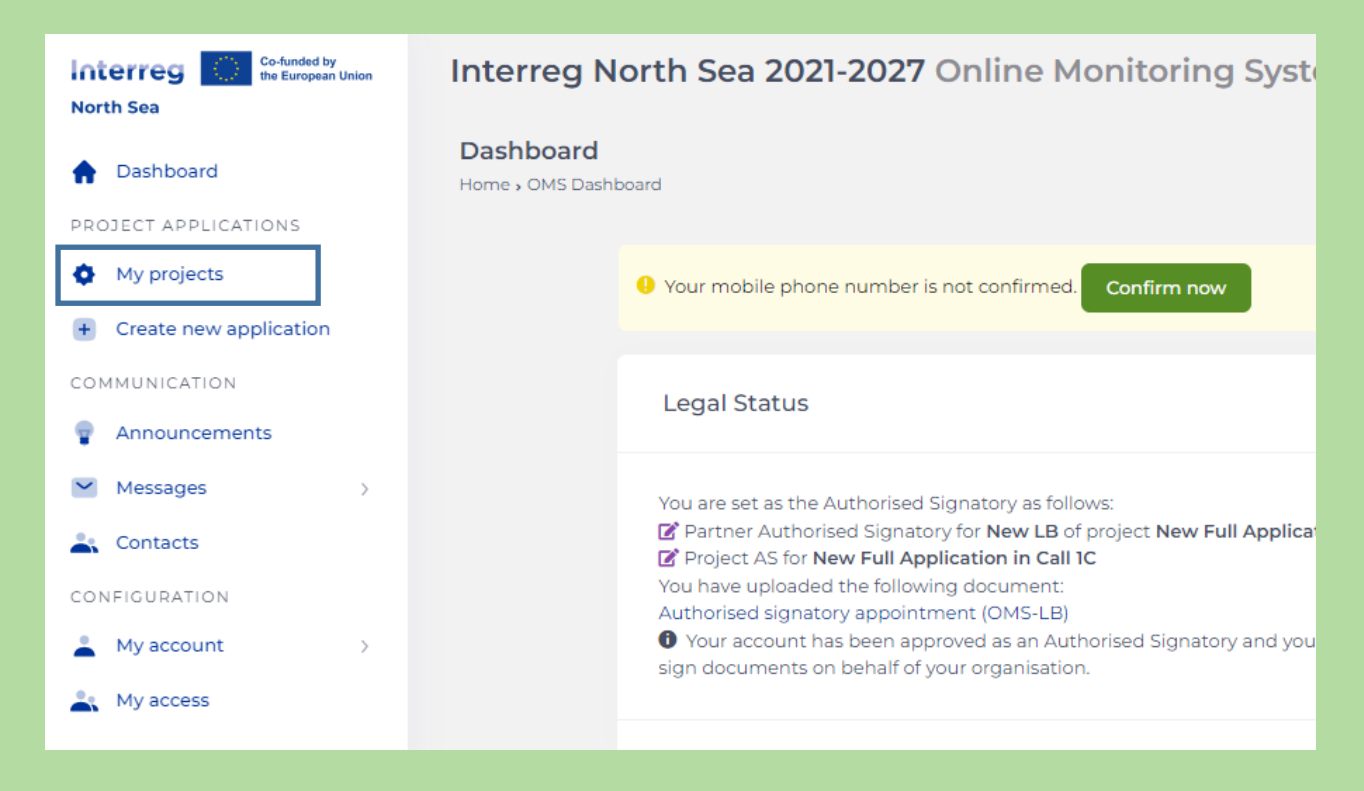

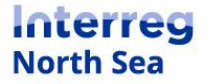

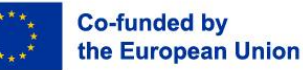

#### STEP 2

Next, the project owner clicks the button "New application" in the upper right corner of the window.

| Interreg No                           | rth Sea 2021-2027 Online Monitoring System                                                                                                    |        | 🕐 🔰 👗 Demian 🔸  |
|---------------------------------------|----------------------------------------------------------------------------------------------------|--------|-----------------|
| Project Applie<br>Home > Project Appl | cations (cations)                                                                                                    |        | New Application |
|                                       | My Expresion of Interest projects                                                                                                    |        |                 |
|                                       | Inte   Inte   Image: Second state   Image: Second state | Status | 10015           |
|                                       | ② S A ✓ 40 LA ♥ 1 NA! My First Step Application!                                                                                                    | ÷      | New Application |
|                                       | My Small Scale projects                                                                                                    |        |                 |
|                                       | Title                                                                                                    | Status | Tools           |
|                                       |                                                                                                    |        |                 |
|                                       |                                                                                                    |        |                 |
|                                       |                                                                                                    |        |                 |
|                                       |                                                                                                    |        |                 |

#### STEP 3

Now the project owner chooses from which Expression of Interest a new full application should be started.

| Interreg North Sea 2021-2027 Online Monitoring System                                                                                                    |  |  |  |
|----------------------------------------------------------------------------------------------------|--|--|--|
| New Application<br>Home , Project Applications , New Application                                                                                                    |  |  |  |
| Call 2C: Start a Full Application                                                                                                    |  |  |  |
| The Call 2C option allows submitting a Full Application, without a pre-existing approved Expression of Interest application.<br>Starting a Full Application (FA) is done under the following rules:<br>1) Applicants with or without an approved EoI can start a FA on their own<br>2) Applicants who submitted a FA in previous call but was rejected, can ask the JS to create a copy and resubmit their application with appropriate edits.<br>You may consult the Secretariat in regards to your choices.<br>You can start a new Full Application based on the contents of your approved EoI (My First Step Application!).<br>© Copy EoI contents to a new Full Application<br>or start with an empty form:<br>© Start a Full Application |  |  |  |
|                                                                                                    |  |  |  |
|                                                                                                    |  |  |  |
|                                                                                                    |  |  |  |

Step 4

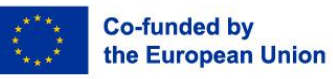

The project owner confirms the choice, by clicking the button "Proceed". Alternatively, the procedure and be cancelled by clicking the button "Cancel".

| My First Step Application! (NA!)<br>Home + Project Applications - Expression of Interest + NA!               | 8 Cancel  |
|----------------------------------------------------------------------------------------------------|-----------|
| Confirmation Proceed                                                                                         | Cancel    |
|                                                                                                    |           |
| This will copy the contents of the Eol tare any first step appreations to a new Fundation<br>Please confirm. | ррисалон. |

#### Step 5

The OMS will now copy the content from the approved Expression of Interest into the format of the full application form. When scrolling to the bottom of the page the full application form can be accessed directly.

The new full application form can also be found under the menu item "My projects".

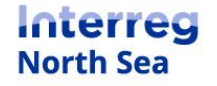

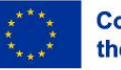

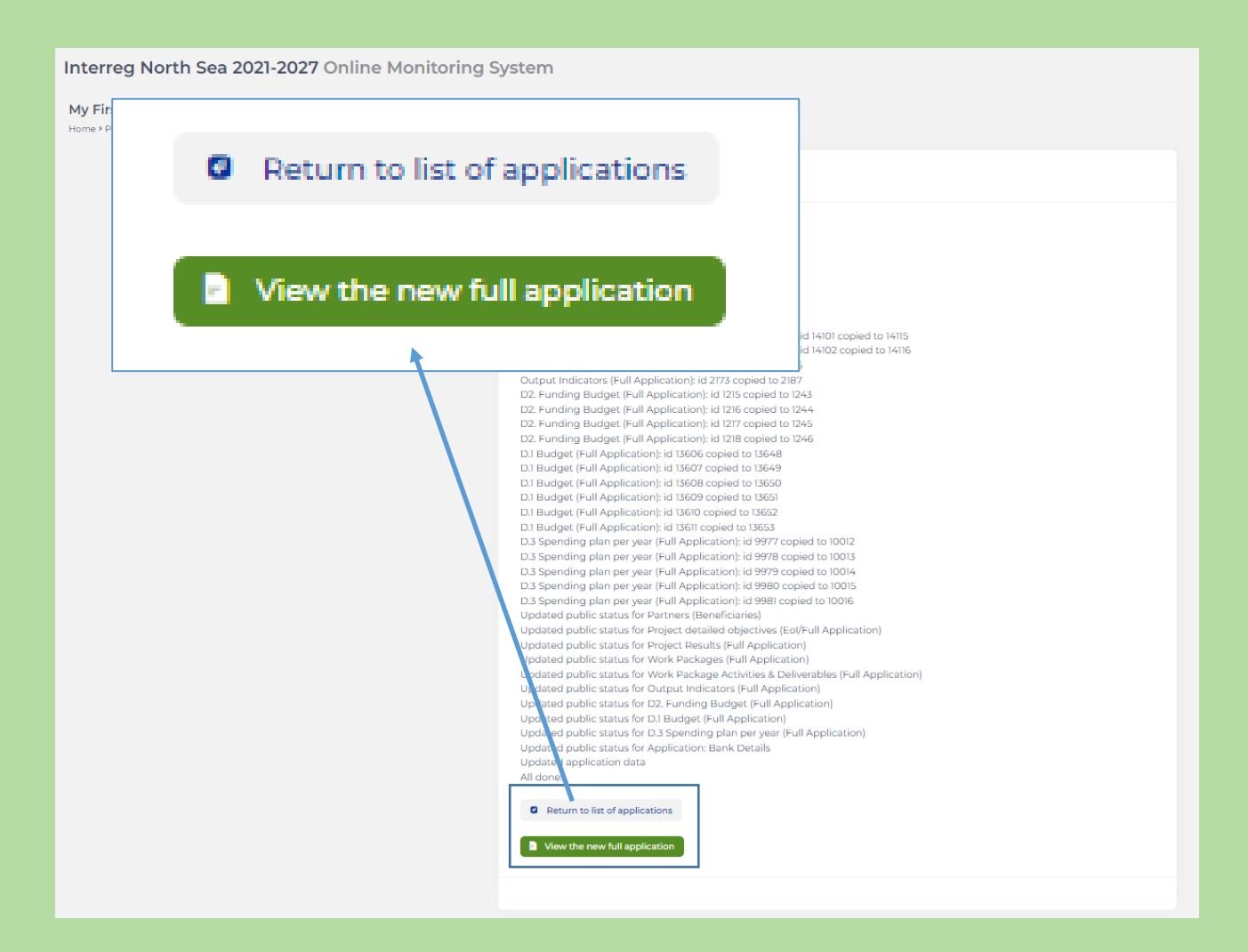

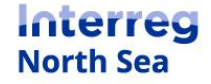

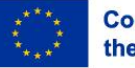

## **Questions or comments?**

Get in touch! Feel free to contact one of our project advisors. Find contact details for our staff at **interregnorthsea.eu**.

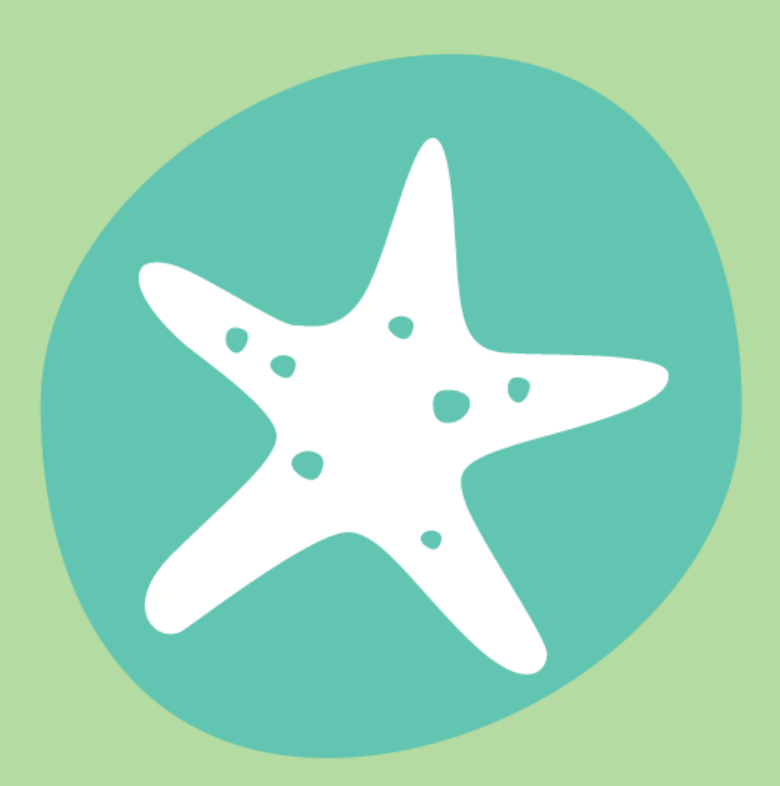

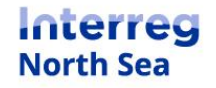

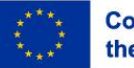